# aT One Pass 고객 서류제출 간소화 이용 안내

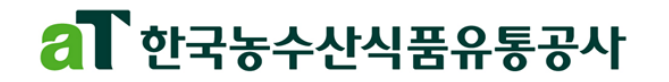

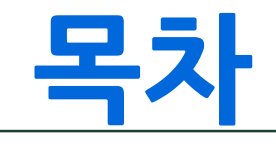

02 사업 신청안내

03 One Pass 서류제출

04 사업 신청완료

| 서류 제출 완료                      |                |                      |   |  |  |  |  |  |  |  |
|-------------------------------|----------------|----------------------|---|--|--|--|--|--|--|--|
| 서류 제출이 완료되었습니다<br>한국농수산식품유통공사 |                |                      |   |  |  |  |  |  |  |  |
| 6건<br><sup>제출완료</sup>         | 0건<br>발급실패(불가) | 0건<br><sup>미제출</sup> |   |  |  |  |  |  |  |  |
| ж                             | 류              | 제출 여부                |   |  |  |  |  |  |  |  |
| 1. 사업자등록증명                    |                | 제출완료                 | 1 |  |  |  |  |  |  |  |
| 2. 표준재무제표증명                   |                | 제출완료                 |   |  |  |  |  |  |  |  |
| 3. 부가가치세과세표준증명                |                | 제출완료                 |   |  |  |  |  |  |  |  |
| 4. 납세증명                       |                | 제출완료                 |   |  |  |  |  |  |  |  |
| 5. 4대보험 완납증명서                 |                | 제출완료                 | + |  |  |  |  |  |  |  |
| 제출자정보 (필수)                    |                |                      |   |  |  |  |  |  |  |  |
| 이메일(제출내역을 전송해 드립니다.)          |                |                      |   |  |  |  |  |  |  |  |
| 이메일                           |                |                      |   |  |  |  |  |  |  |  |
|                               |                |                      |   |  |  |  |  |  |  |  |
| 닫기                            | 기 제출내역 조회로 C   | 비동                   |   |  |  |  |  |  |  |  |

05 FAQ

### 01 서비스 소개

### 시스템 안내

- 수출지원사업 신청간에 필요한 행정서류들을 'One Pass 신청서비스'를 통해 온라인에서 편하게 발급과 동시에 제출 가능
  - \* 공통행정서류(6종) : 사업자등록증명, 표준재무제표증명(3개년), 부가가치세과세표준증명(3개년), 국세납세증명, 4대보험 완납증명, 지방세 납세증명
  - 공동인증서를 통해서 정보제공 동의로 **다수의 행정서류 일괄 발급 및 제출**
  - 홈택스, 위택스, 정부24, 건강보험관리공단에 사전에 등록된 공동인증서를 활용

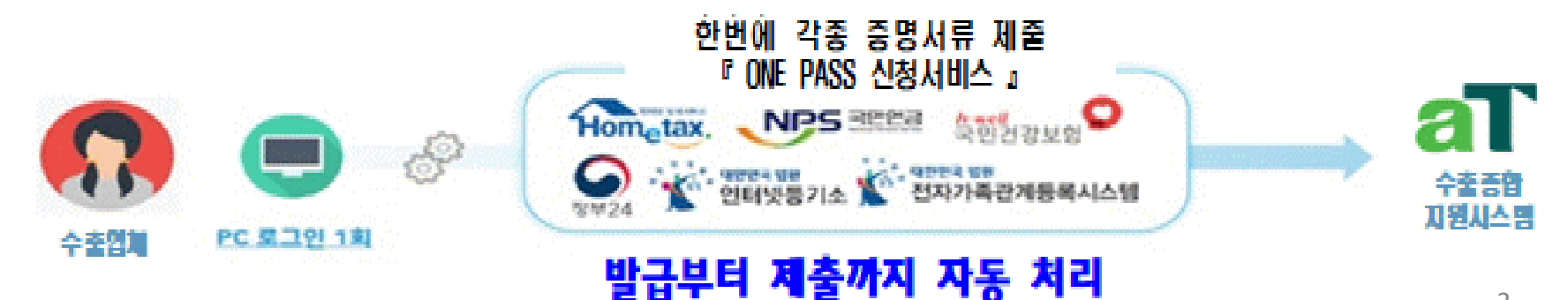

# 02 사업 신청안내

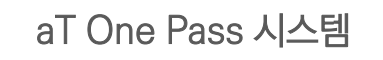

| a 수출종합지원시스템 |         | 소개     | 사업인            | <b>1</b><br>ויוו | 사업신청     | 사용신청            | ā                            | <b>የ</b> 량진단 |          | 고객지원        | 수출정.<br>-     | 보검색      | Q  | 로그인   회원가입 |
|-------------|---------|--------|----------------|------------------|----------|-----------------|------------------------------|--------------|----------|-------------|---------------|----------|----|------------|
|             |         | 1      |                | 0                | 사        | ·업신청            |                              | 1            |          | L.J         | Z             | F        | H  |            |
|             | 🌲 사업신청  |        | ▽ 모집공고/신청      | 5 v              |          |                 |                              |              |          |             | <             |          |    |            |
|             |         |        |                |                  | 모집       | 공고/신청           | (1)                          | ) 사<br>) 신   | 업신<br>청궁 | 신청 [<br>공고를 | 베뉴로<br>를 클릭히  | 이동<br>하여 | 내용 | - 확인       |
| (2)         |         |        |                | 지원분야 전체          | ∨ 사업 분류  | 루 또는 공고명 등 검색어를 | 입력하세요.                       | ٩            |          |             |               |          |    |            |
|             | 번호 🗌 지원 | 분야     |                | 공고명              |          | Ê,              | 접수기간                         | è            | EH       | 담당자         | 연락처           | •        |    |            |
|             | 104 농   | 식품 202 | 3년 물류효율화 컨설팅   | 사업 수행 컨설팅사       | 모집       | 2022-1          | 2- <mark>1</mark> 9~2022-12- | 30 진*        | 행중       | 조창식         | 070-4651-0202 |          |    |            |
|             | 103 농   | 식품 202 | 3년 해외진출컨설팅사업   | 법 신규 컨설팅사 모      | 집공고      | 2022-1          | 2-19~2022-12-                | 30 진*        | 행중       | 윤소라         | 070-4651-0202 |          |    |            |
|             | 102 농   | 식품 202 | 2년 해외진출컨설팅사업   | 법 수행 컨설팅사 연      | 속등록      | 2022-1          | 2-19~2022-12-                | 30 진*        | 벙중       | 윤소라         | 070-4651-0202 |          |    |            |
|             | 101 농   | 식품 [테스 | 스트] 사업공고 테스트입  | LICI.            |          | 2022-1          | 1-19~2022-12-                | 23 진7        | 행중       | 남지평         | 061-931-0868  |          |    |            |
|             | 100 농   | 식품 202 | 2년도 aT 수출보험 지원 | 신사업 지원계획 공고      | <u>1</u> | 2022-0          | 2-03~2022-12-                | 31 진행        | 행중       | 이수빈         | 061-931-0849  |          |    |            |

# 02 사업 신청안내

|             | 모집공                          | 고/신청         | 2                       |        |
|-------------|------------------------------|--------------|-------------------------|--------|
|             |                              |              | _                       |        |
| 수출지원사업 상세정보 | 1                            |              |                         | 사업 신청  |
| 사업 구분 ★     | 기간사업                         | 수행 년도 ★      | 2022                    |        |
| 사업 분류 ★     | 정보제공·컨설팅 > 수출컨설팅 > 해외진출 컨설팅  | 1            | 공고 세부 내용을               | 확인     |
| 지원 분야 ★     | 농식품                          | 2            | 신청 클릭으로 다               | 음단계 진행 |
| 사업명 ★       | 2023년 물류효율화 컨설팅사업 수행 컨설팅사 모집 |              |                         |        |
| 접수기간 🗙      | 2022-12-19 ~ 2022-12-30      | 사업기간 🗙       | 2022-12-19 ~ 2022-12-29 |        |
| 사업담당자 ★     | 조창식                          | 담당부서 ★       | 수출기업육성부                 |        |
| 연락처 ★       | 070-4651-0202                | 이메일 ★        | gwkim@kbei.re.kr        |        |
|             |                              |              |                         |        |
|             |                              |              |                         |        |
|             | 2023년 물류효율화 컨설팅사업 수행 🕯       | 컨설팅사 모집공고(안) |                         |        |
|             |                              |              |                         | 4      |

① 약관 동의 후 다음단계 진행

# 02 사업 신청안내

#### 수출지원사업 신청

#### 수출지원사업 온라인신청을 위해 한국농수산식품유통공사가 수출실적정보를 제공받는데 대한 정보제공동의 약관을 읽으시고 동의해주세요

#### 통합회원 이용약관

② 공사 시아프는 세요.에 떠나 표구한 골공한다, 사이프 세공 및 한공에 사한 나는 Train F 근거프로 국공합니다. ② 공사는 본 약관을 변경할 수 있으며, 변경된 약관은 공사 서비스 내에 공지하거나 e-mail을 통해 회원에게 공지하며, 공지와 동시에 그 효력이 발생됩니다. 다만, 회원이 변경된 약관에 동 의하지 않는 경우, 본인의 회원등록을 취소(탈퇴)할 수 있으며 계속사용의 경우 약관 변경에 대한 동의로 간주됩니다.

#### 제3조(약관의 준칙)

본 약관에 명시되지 않은 사항은 전기통신기본법, 전기통신사업법 등 관련 법령의 규정에 의합니다.

#### 제4조(용어의 정의)

🗌 확인하였습니다. (필수)

#### 개인정보 취급방침

aT한국농수산식품유통공사는 (수출지원사업 업체 선정)업무를 목적으로 개인정보보호법에 따라 아래와 같이 귀하의 개인정보를 수집ㆍ이 본 수집ㆍ이용ㆍ제공 동의와 함께 제출된 개인정보 및 서류는 보유ㆍ이용기간 만료 시 안전한 방법으로 파기합니다.

#### 1. 개인정보 수집.이용에 대한 안내 (필수)

수집·이용하려는 개인정보 항목 개인정보의 수집 이용 목적 개인정보 보유 이용기간 , □ 확인하였습니다. (필수)

#### 개인정보 제 3자 제공 동의

| aT한국농수산식품유통공사는 (수출지원사업 업체 선정)업무를 목적으로 개인정보보호법에 따라 아래와 같이 귀하의 개인정보를 수집ㆍ이용ㆍ제공하고자 합니다.<br>본 수집ㆍ이용ㆍ제공 동의와 함께 제출된 개인정보 및 서류는 보유ㆍ이용기간 만료 시 안전한 방법으로 파기합니다. |    |             |              |   |  |  |  |  |  |  |
|----------------------------------------------------------------------------------------------------|----|-------------|--------------|---|--|--|--|--|--|--|
| 2. 개인정보 제 3자 제공 동의 안내 (필수)                                                                                                    |    |             |              |   |  |  |  |  |  |  |
| 제3자 제공처                                                                                                    | 목적 | 제 3자 제 공 항목 | 개인정보 보유 이용기간 | - |  |  |  |  |  |  |
| 확인하였습니다. (필수)                                                                                                    |    |             |              |   |  |  |  |  |  |  |
|                                                                                                    |    |             |              |   |  |  |  |  |  |  |

위 이용약관과 개인정보취급방침에 대해 동의하십니까?

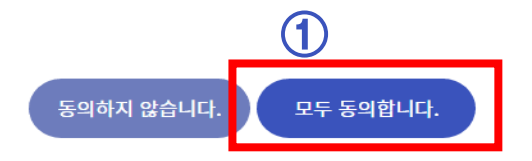

## 03 One Pass 서류제출

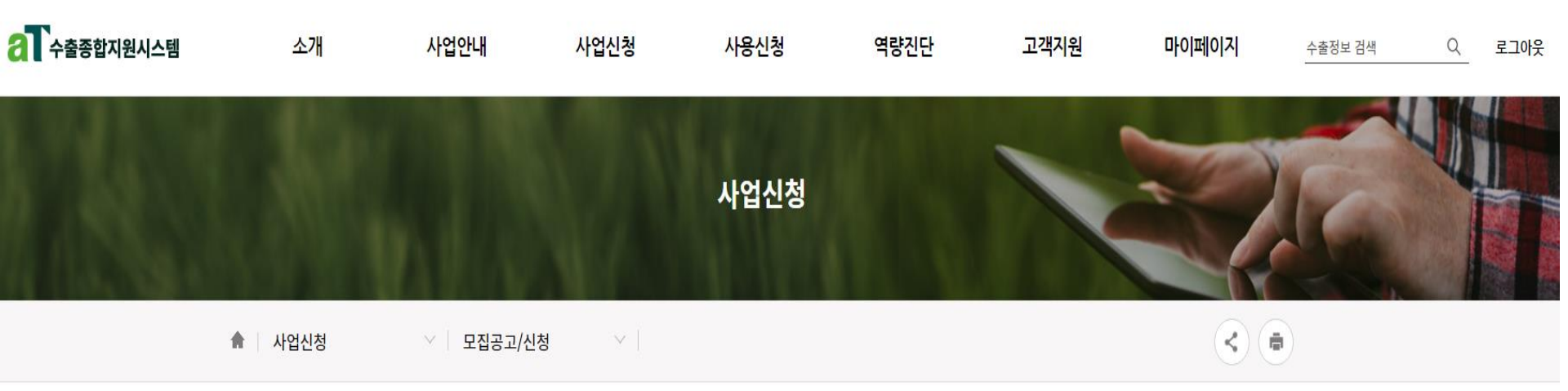

#### 수출지원사업 신청

| 사업명 ★ | 2022년 해외진출컨설팅사업 수행 컨설팅사 연속등록 |                    |
|-------|------------------------------|--------------------|
|       | 사업신                          | <u> 청서 하단으로 이동</u> |

| 부정보       |              | ※ 기본정보 입력 또는 변경이 * | ※ 기본정보 입력 또는 변경이 필요한 경우 기본정보 수정버튼을 클릭 바랍니다. |  |  |
|-----------|--------------|--------------------|---------------------------------------------|--|--|
| 기업명 ★     | 테스트12        | 사업자 영문명            | kimchi1                                     |  |  |
| 사업자등록번호 ★ | 400-81-12345 |                    |                                             |  |  |
| 대표자명 ★    | 대표           | 대표자명(영문)           | name_eng1                                   |  |  |
|           |              |                    |                                             |  |  |

| D | 첨부파일 정보                                           |                          |   |                       |                           |
|---|---------------------------------------------------|--------------------------|---|-----------------------|---------------------------|
|   | 신청서 ★                                             | 파일 선택 선택된 파일 없음          |   | 1                     | 사업별 고유 양식 직접 첨부           |
|   | 컨설팅사 및 컨설팅 서비스<br>발표자료 ★                          | 파일 선택 선택된 파일 없음          |   | 2                     | 공통서류 간소화 제출을 위한<br>서비스 이동 |
|   | 컨설턴트별 프로필 및 개인<br>정보 동의서 ★<br>※ 건당 30MB 이상의 첨부파일은 | 글자 수는 20자로 제한됩니다.        | 3 | 과거 공통서류 제출내역<br>확인 영역 |                           |
|   | ※ 첨부파일 전체 용량이 100MB                               | 이상일 경우 첨부파일 등록이 되지 않습니다. |   |                       |                           |

| 2 | 원패쓰 제출 파일 정보                                                                                                    |             |         |          |  |  |  |  |  |  |  |
|---|----------------------------------------------------------------------------------------------------|-------------|---------|----------|--|--|--|--|--|--|--|
|   | <mark>원패쓰 공통행정서류 시스템 바로가기 (새창) (공동인증서 필요)</mark><br>* 지원사업 신청을 위한 필수 행정서류를 한번에 신청할 수 있습니다.<br>* 이동하시어, 서류제출을 진행하여 주시기 바랍니다.<br>* 공통행정서류(6종) : 사업자등록증명, 표준재무제표증명, 부가가치세과세표준증명, 납세증명, 4대보험 완납증명, 지방세 납세증당 |             |         |          |  |  |  |  |  |  |  |
| 3 | 공통파일정보                                                                                                    | 파일명         | 파일 등록일시 | 원패쓰 제출일시 |  |  |  |  |  |  |  |
|   |                                                                                                    | 제출되지 않았습니다. |         |          |  |  |  |  |  |  |  |

\* 원패쓰 시스템을 통해 제출된 서류는 제출일 기준 익일 01시 이후에 반영이 됩니다.

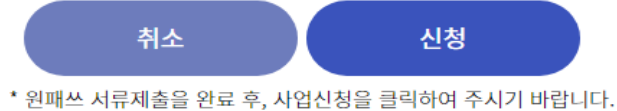

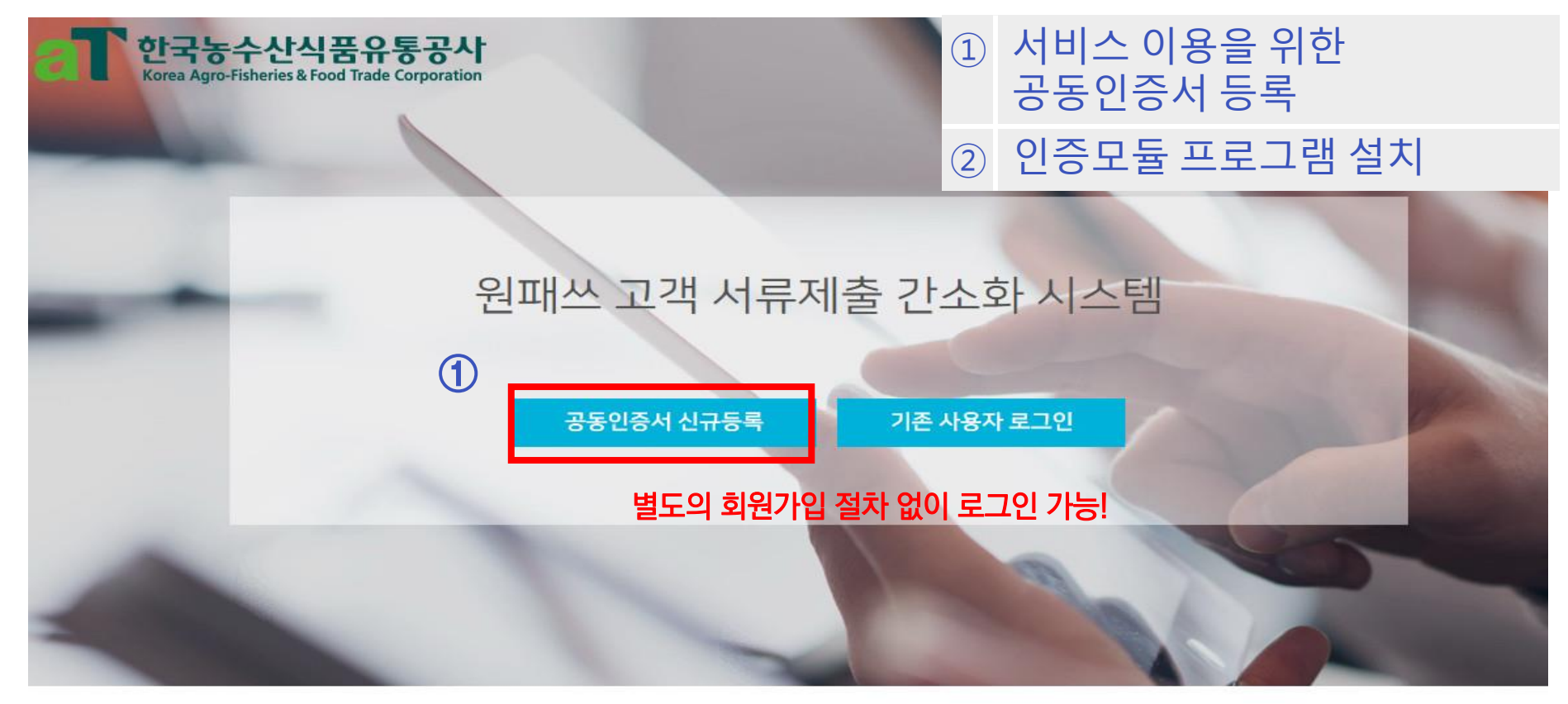

| (                        | 2         |          |                          |
|--------------------------|-----------|----------|--------------------------|
| $\boldsymbol{\varsigma}$ |           |          | C                        |
| 공지사항                     | 발급모듈 수동설치 | 매뉴얼 다운로드 | 서비스 이용문의<br>02-3771-1100 |

최초 접속 시, 공동인증 프로그램 구동을 위한 모듈 설치 필요

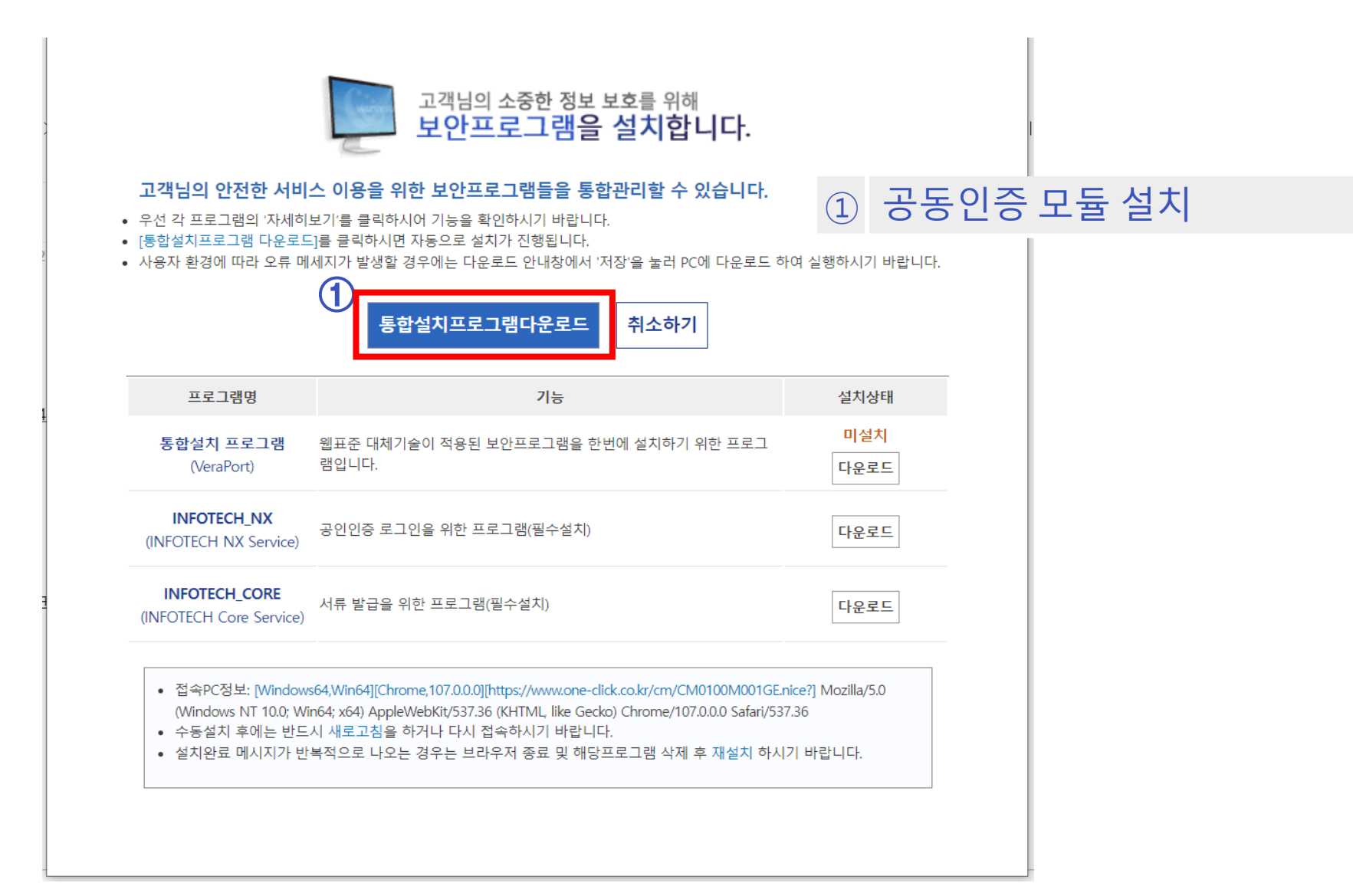

|                               | 공동인증서 신규등록                          | 2                                           |                                   |          | $\times$ |   |               |
|-------------------------------|-------------------------------------|---------------------------------------------|-----------------------------------|----------|----------|---|---------------|
|                               | STEP 01. 등록자 선택(                    | (필수)                                        |                                   |          |          |   |               |
|                               | 법인사업자                               | 개인사업자                                       | 세무대리인                             |          | (        | 1 | 법인 / 개인사업자 선택 |
|                               | STEP 02. 서비스 이용 <sup>6</sup>        | 약관 동의 <mark>(필수)</mark>                     |                                   |          | (        | 2 | 서비스 이용약관 동의   |
| 2                             | □ 기업(신용)정보 수집·이<br>□ 개인정보 수집·이용 및   | 용 및 제공 동의 (필수)<br>제공 동의 (필수)                |                                   |          | (        | 3 | 사용자 정보 입력     |
|                               | □ 서비스 이용약관에 모두                      | 두 동의합니다.                                    |                                   |          | (        | 4 | 대표 및 사업자번호 입력 |
|                               | STEP 03. 제출자정보 <mark>(필수)</mark>    |                                             | STEP 04. 기관 담당자?                  | 정보(선택)   | (        | 5 | 공동인증등록 단계로 이동 |
| 3                             | 성명                                  | 전화번호(-없이)                                   | 담당자명                              |          |          |   |               |
|                               |                                     |                                             | 휴대폰번호(-없이)                        | 이메일      |          |   |               |
| (4)                           | STEP 05. 공동인증서 (                    | 인증정보 <mark>(필수)</mark>                      |                                   |          |          |   |               |
| $\mathbf{\tilde{\mathbf{v}}}$ | 대표자명                                | 사업자등록번호                                     |                                   |          |          |   |               |
|                               | * 공동인증서는 홈택스, 위틱<br>* 기관별 공동인증서 등록하 | 객스, 건강보험관리공단, 대법원<br>·기 : 국세청 홈택스   위택스   ? | 에 등록된 인증서만 신규등록<br>건강보험관리공단   대법원 | 이 가능합니다. |          |   |               |
|                               | 각 시스템에 사                            | 선 등록된 공동인경                                  | 하사용                               |          |          |   |               |
|                               |                                     | (5)                                         | 증서 등록                             |          |          |   |               |

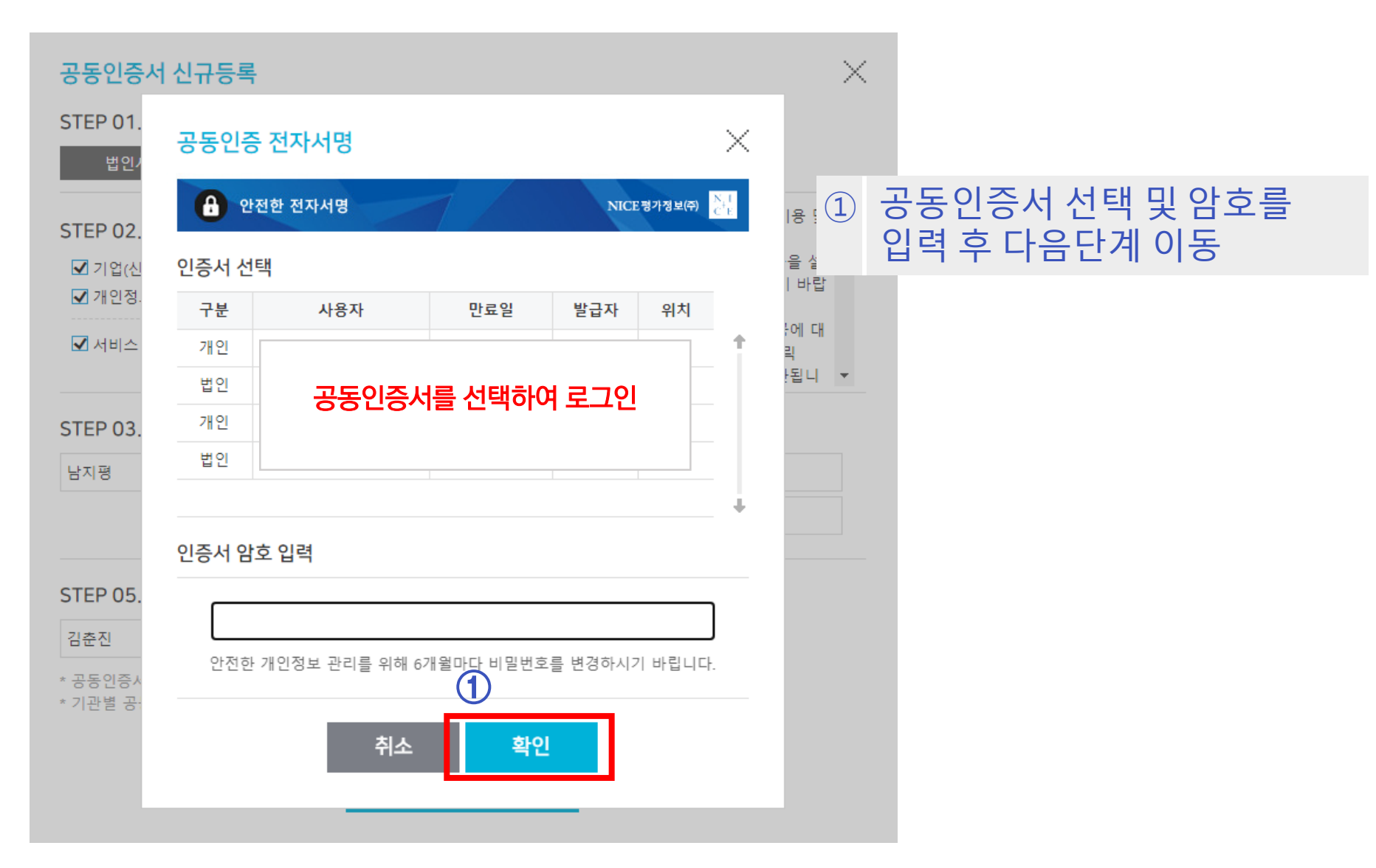

# 03 One Pass 서류제출

4대보험 완납증명, 지방세 납세증명

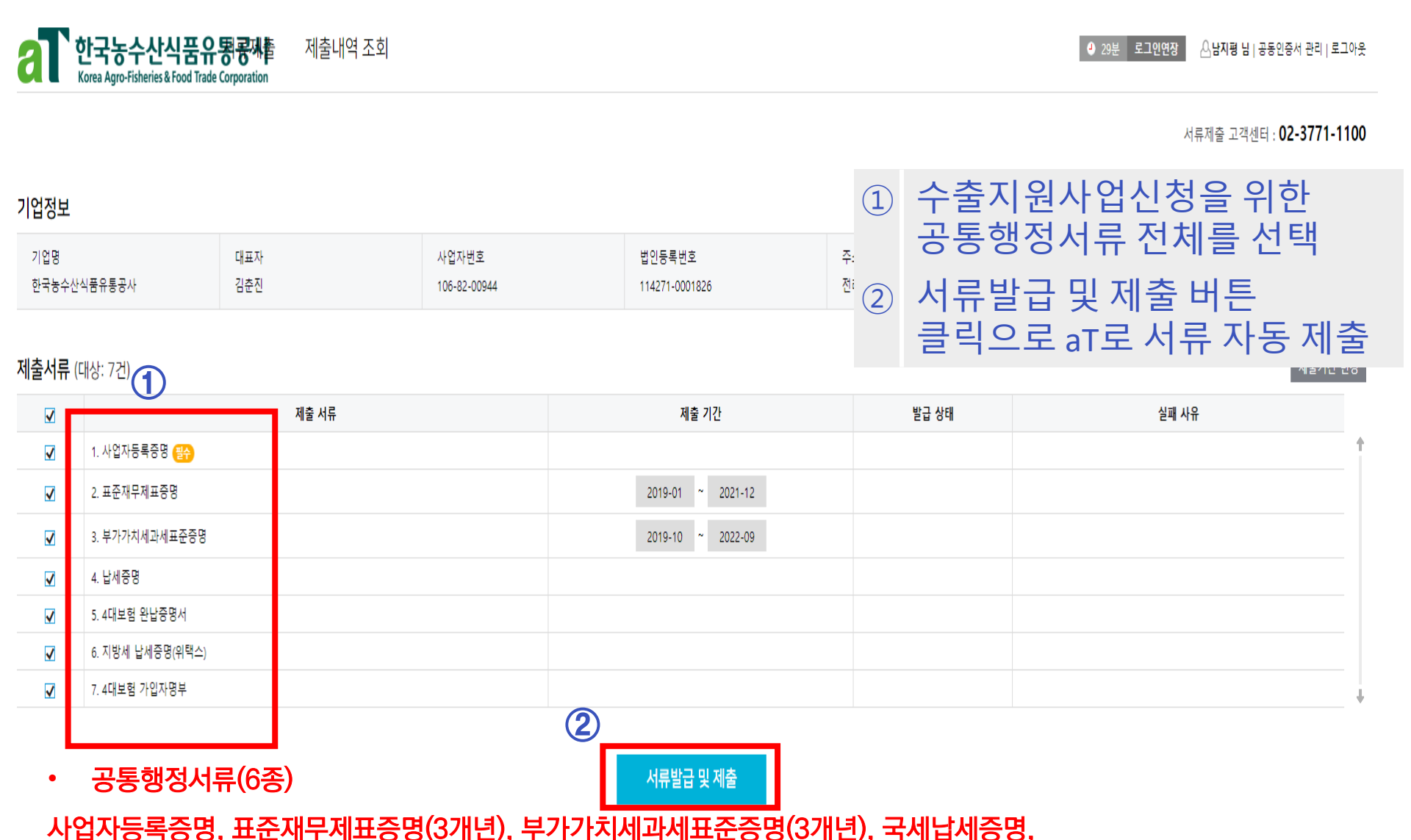

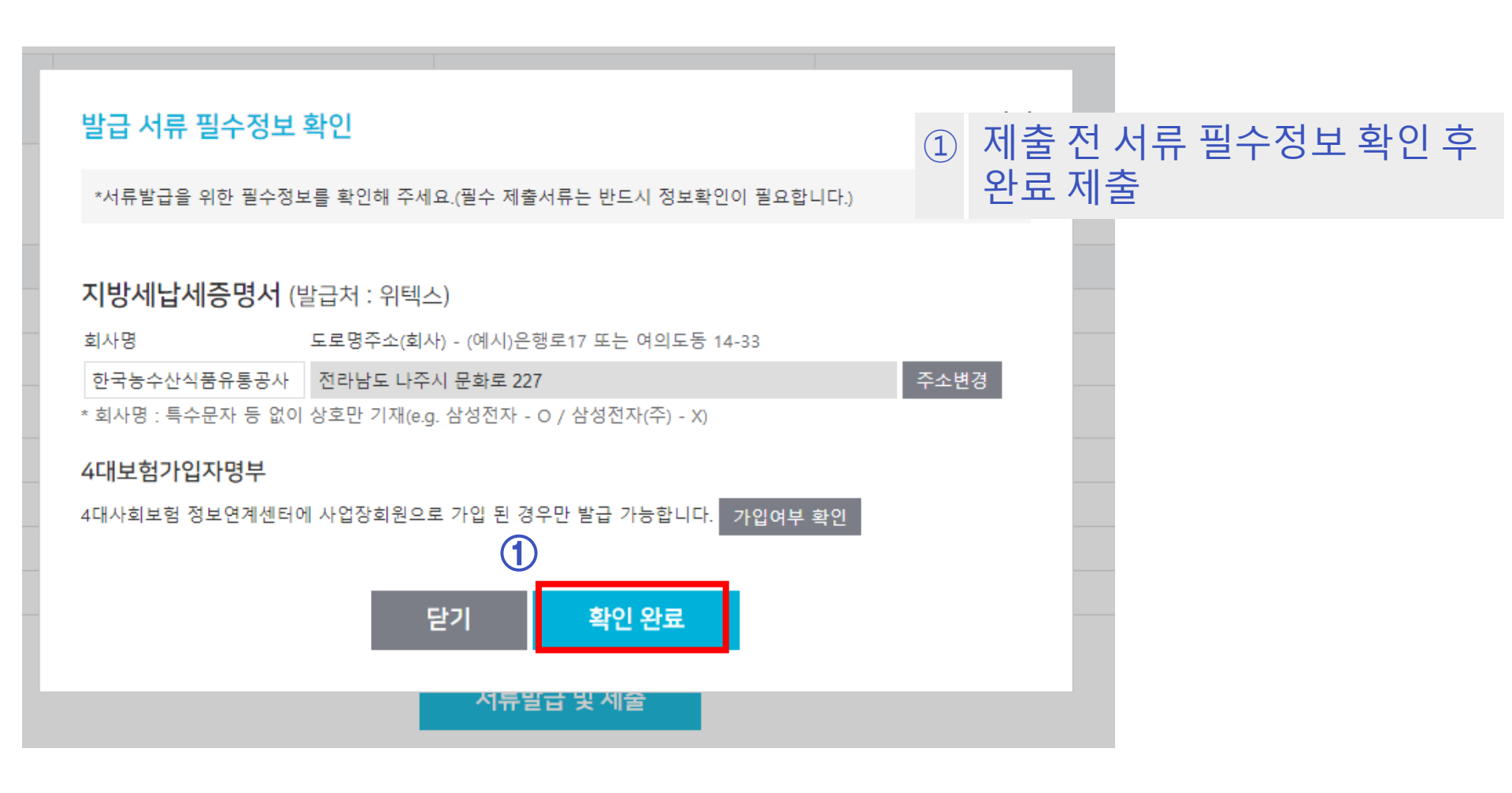

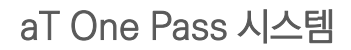

2

닫기

제출내역 조회로 이동

이메일

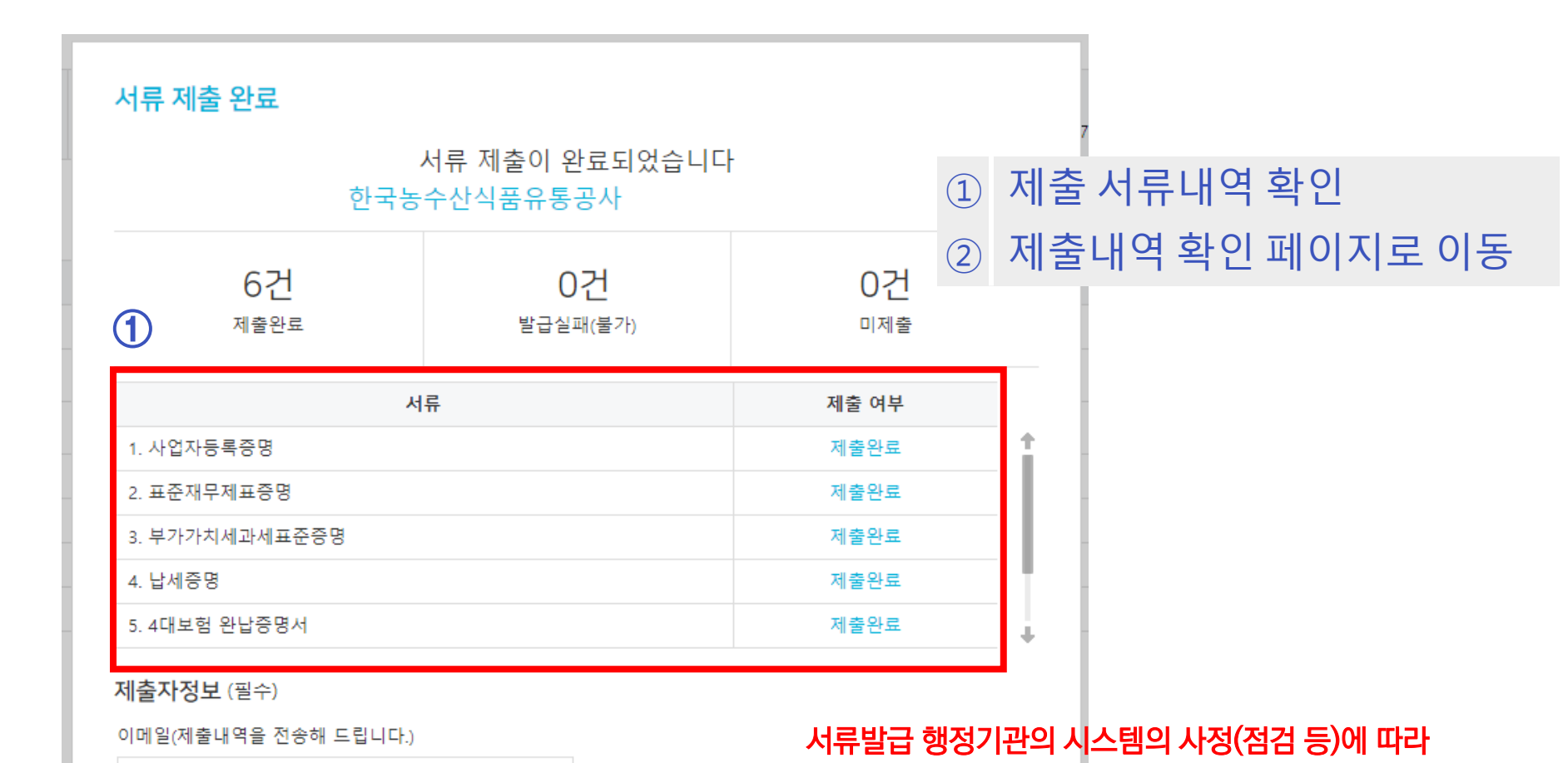

14

실패할 수 있으나, 연속하여 재발급 기능 사용 가능

| 이 30분 로그인연장 공동인증서 관<br>Korea Agro-Fisheries & Food Trade Corporation |            |                        |                          |                   |                        |           |     |               |                   |      |  |  |
|----------------------------------------------------------------------|------------|------------------------|--------------------------|-------------------|------------------------|-----------|-----|---------------|-------------------|------|--|--|
| া출내역 조회 페이지에서 발급서류 이력 및 원본 내용 확인 가능 ① 제 출처 확인 (aT)                   |            |                        |                          |                   |                        |           |     |               |                   |      |  |  |
| 제출기관                                                                 | 선택         | ▼ 제출자 사업자번호            | 106-82-00944             |                   |                        |           | 2   | 제출서류 목        | 루록                |      |  |  |
| 제출기간                                                                 | 2022-12-20 | <b>2022-12-20</b> 또 오늘 | 7일 30일 *제출기간은 최          | 대 1년단위로 조회 가능합니다. |                        |           | 3   | 원본 서류 [       | 다운로드 가능           | 5    |  |  |
| 조회결과 (대상 :16 건) 2 소선택 서류 저장 🗊 액셀 다운                                  |            |                        |                          |                   |                        |           |     |               | 저장 🕅 역셀 다운로드      |      |  |  |
|                                                                      | No         | 사업자번호                  | 업체명                      | 연락처               | 제출일시                   | 제출기관      |     | 제출서류          | 자료 기준일            | 원본서류 |  |  |
|                                                                      | 16         | 106-82-00944           | 한국농수산식품유통공사              | 061-931-0868      | 2022-12-20 17:52:26.32 | 한국농수산식품유: | 통공사 | 납세증명          | ~ ③               | لح   |  |  |
|                                                                      | 15         | 106-82-00944           | <mark>한국농수산식품유통공사</mark> | 061-931-0868      | 2022-12-20 17:52:26.32 | 한국농수산식품유  | 통공사 | 지방세 납세증명(위택스) | ~                 | لح   |  |  |
|                                                                      | 14         | 106-82-00944           | 한국농수산식품유통공사              | 061-931-0868      | 2022-12-20 17:52:26.32 | 한국농수산식품유! | 통공사 | 사업자등록증명       | ~                 | لح   |  |  |
|                                                                      | 13         | 106-82-00944           | 한국농수산식품유통공사              | 061-931-0868      | 2022-12-20 17:52:26.32 | 한국농수산식품유! | 통공사 | 표준재무제표증명      | 2019-01 ~ 2019-12 | لح   |  |  |
|                                                                      | 12         | 106-82-00944           | 한국농수산식품유통공사              | 061-931-0868      | 2022-12-20 17:52:26.32 | 한국농수산식품유! | 통공사 | 표준재무제표증명      | 2020-01 ~ 2020-12 | لح   |  |  |
|                                                                      | 11         | 106-82-00944           | 한국농수산식품유통공사              | 061-931-0868      | 2022-12-20 17:52:26.32 | 한국농수산식품유! | 통공사 | 표준재무제표증명      | 2021-01 ~ 2021-12 | لح   |  |  |
|                                                                      | 10         | 106-82-00944           | 한국농수산식품유통공사              | 061-931-0868      | 2022-12-20 17:52:26.32 | 한국농수산식품유! | 통공사 | 4대보험 완납증명서    | ~                 | لح   |  |  |
|                                                                      | 9          | 106-82-00944           | 한국농수산식품유통공사              | 061-931-0868      | 2022-12-20 17:52:26.32 | 한국농수산식품유  | 통공사 | 부가가치세과세표준증명   | 2019-07 ~ 2022-09 | ٨    |  |  |

① 원패쓰를 통한 공통서류

제출 완료 후, 사업신청 마무리

# 04 사업신청 완료

#### 첨부파일 정보

| 신청서 ★                      | 파일 선택 전택된 파일 없음 |
|----------------------------|-----------------|
| 컨설팅사 및 컨설팅 서비스<br>발표자료 ★   | 파일 선택 전택된 파일 없음 |
| 컨설턴트별 프로필 및 개인<br>정보 동의서 ★ | 파일 선택 전택된 파일 없음 |

※ 건당 30MB 이상의 첨부파일은 등록되지 않습니다. 첨부파일명은 특수문자 불가하며, 글자 수는 20자로 제한됩니다.

※ 첨부파일 전체 용량이 100MB 이상일 경우 첨부파일 등록이 되지 않습니다.

#### 원패쓰 제출 파일 정보

원패쓰 공통행정서류 시스템 바로가기 (새창) (공동인증서 필요)

\* 지원사업 신청을 위한 필수 행정서류를 한번에 신청할 수 있습니다.

\* 이동하시어, 서류제출을 진행하여 주시기 바랍니다.

\* 공통행정서류(6종) : 사업자등록증명, 표준재무제표증명, 부가가치세과세표준증명, 납세증명, 4대보험 완납증명, 지방세 납세증명

| 공통파일정보      | 파일명 | 파일 등록일시 | 원패쓰 제출일시 |  |  |
|-------------|-----|---------|----------|--|--|
| 제출되지 않았습니다. |     |         |          |  |  |

#### \* 원패쓰 시스템을 통해 제출된 서류는 제출일 기준 익일 01시 이후에 반영이 됩니다.

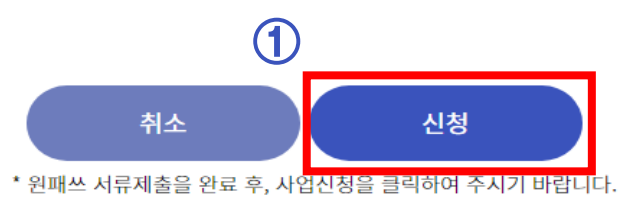

# 04 사업신청 완료

#### aT One Pass 시스템

### 마이페이지 - 사업 신청관리 사항에서 사업신청 내역을 확인

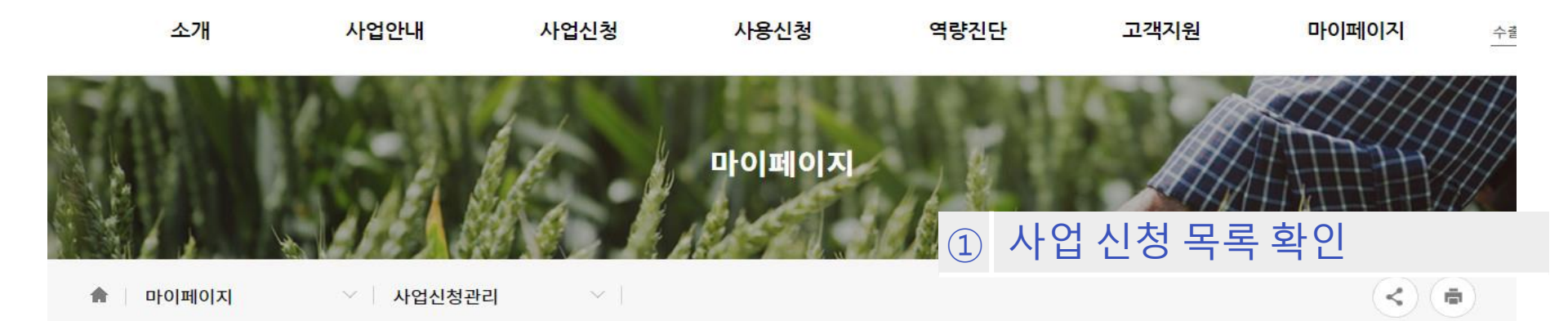

사업 신청관리

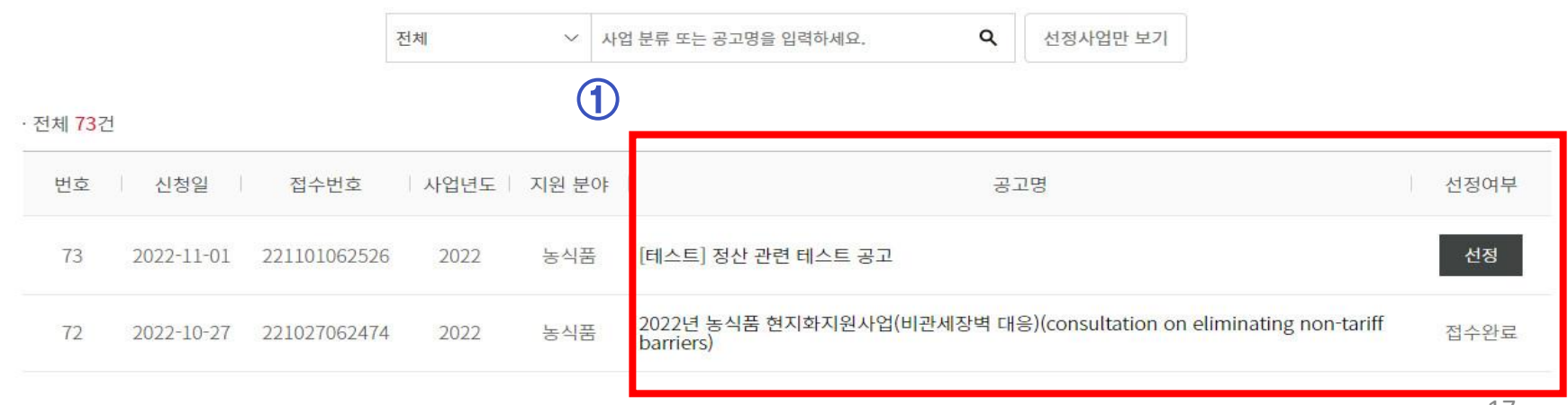

#### 공고 클릭 시, 사업신청내역 및 One Pass 서류제출내역 확인 가능

### 원패쓰 서류발급 중 특정 서류 발급이 실패하였다고 나옵니다. 원패쓰는 행정기관 시스템에 사전등록된 공동인증서를 사용하여, 서류를 대신하여 발급받는 구조입니다. (1) 해당 기관에 공동인증서가 등록되어 있는지를 확인이 필요하며, 미등록시 등록을 해야 합니다.

(2) 해당 서류 기관의 시스템이 점검 중일 경우, 실패가 나올 수 있습니다. 잠시 후 다시 시도를 부탁드립니다.

#### 2 마이페이지-사업신청 내역에서 원패쓰 서류제출 목록이 안보입니다.

원패쓰 서류제출 한 날로부터 **익일 01시에 수출종합지원시스템에 반영**이 됩니다.

원패쓰 제출서비스 페이지에서 제출내역에 정상적으로 발급받은 내용이 있다면, 정상적으로 접수한 상태입니다.

#### 3

금융인증서나 네이버/카카오 인증서 사용이 가능한가요?

원패쓰 시스템 이용은 공동인증서(구.공인인증서)만 이용이 가능합니다.

기타 인증서는 지원하지 않으니. 공동인증서를 이용하여 주시기 바랍니다.

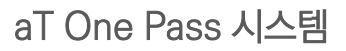

### 여러 지원사업을 신청하는 경우에도 매번 서류를 제출하여야 하나요?

원패쓰를 통해 한번 제출된 서류는 여러 지원사업에서 공동으로 사용이 가능하기에, 추가 제출하지 않아도 되나, 최초 제출일로부터 시일이 경과로, 유효기간이 별도로 정해져있는 (국세/지방세 증명 등) 문서는 추가로 원패스를 통해 제출하여야 합니다.

#### 5 공동인증서를 발급받고자 할 경우는 어떻게 해야 하나요?

사업자 범용 공동인증서를 발급하는 금융결제원, 코스콤, 한국정보인증, 한국전자인증, 한국무역정보통신의 기관 들을 통해 발급받을 수 있습니다.

# 감사합니다

문의 : aT 수출기업육성부

메일: <u>atcoaching@at.or.kr</u>

전화:061-931-0868

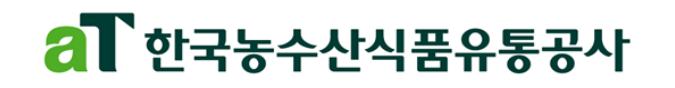